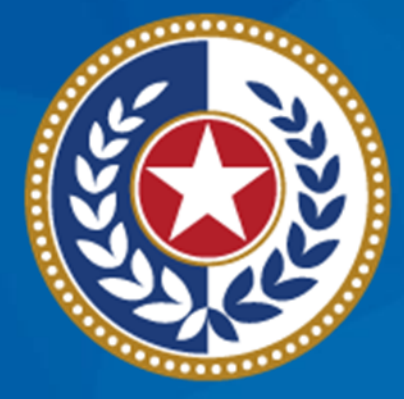

#### TEXAS Health and Human Services

Texas Department of State Health Services

## Emergency Medical Services and Trauma Registries (EMSTR) Webinar

Modernization Support December 2023

**EMSTR** Team

### **Webinar Reminders**

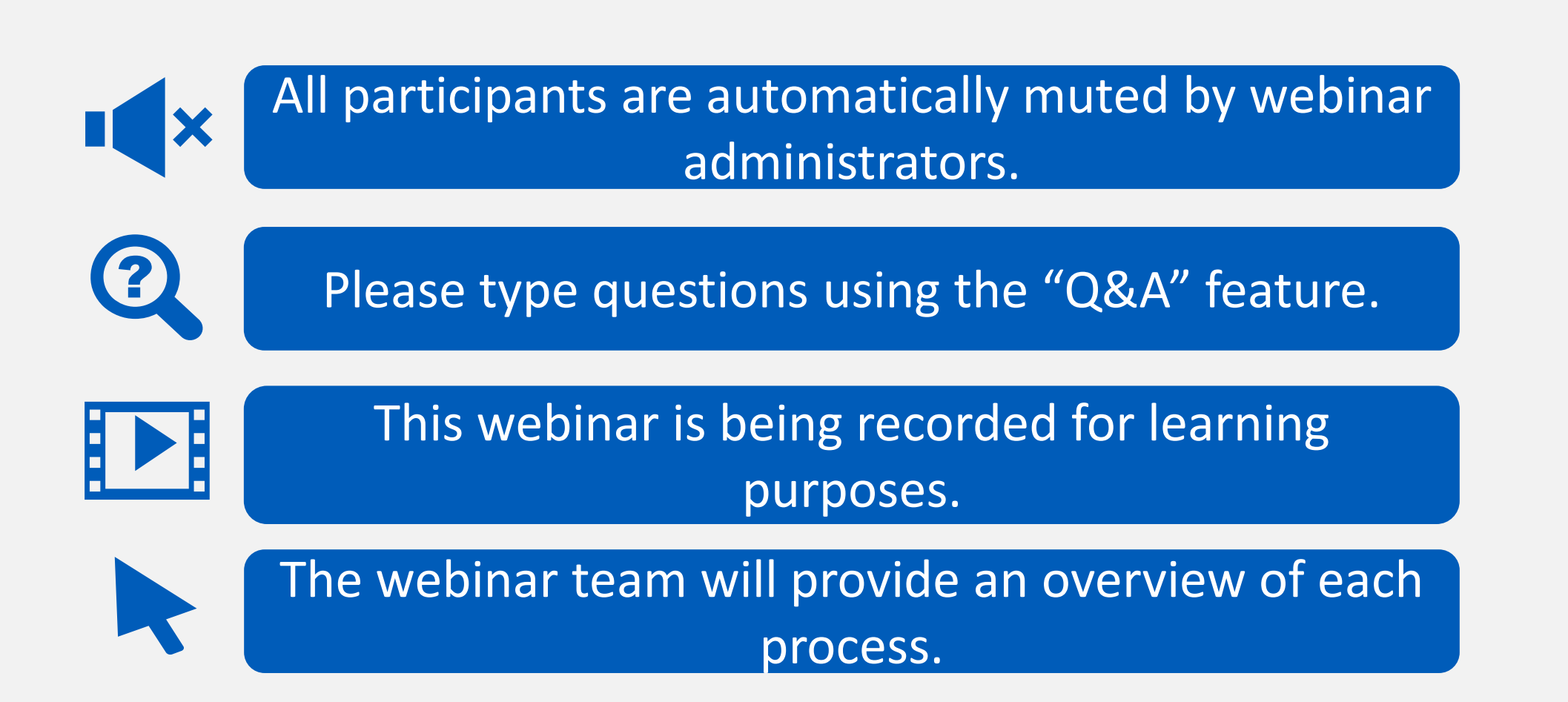

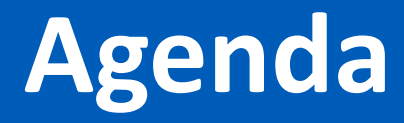

- EMSTR Overview
- Identity and Access Management: IAMOnline
- Business Associate Agreements
- Add EMSTR Access- Web Service Process
- Online Submissions
- <u>Contact Information</u>
- <u>Resources</u>

## **EMSTR Overview**

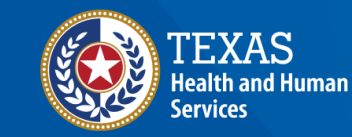

Texas Department of State Health Se<u>rvices</u>

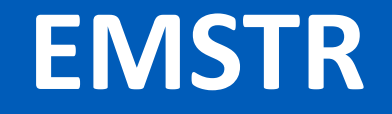

- EMSTR is a statewide passive surveillance system that collects reportable event data from Emergency Medical Services (EMS) providers, hospitals, justices of the peace, medical examiners, and rehabilitation facilities.
- EMSTR includes four registries:
  - The EMS Registry;
  - The Acute Traumatic Injury Registry;
  - The Traumatic Brain Injury (TBI) Registry/ Spinal Cord Injury (SCI) Registry; and
  - The Submersion Registry.

### Data Format Update

- EMSTR upgraded to the National EMS Information System (NEMSIS) version 3.5.
- EMSTR is compliant with the National Trauma Data Standard (NTDS) 2023 and the International Trauma Data Exchange (ITDX) 2023 data formats.

## IAMOnline

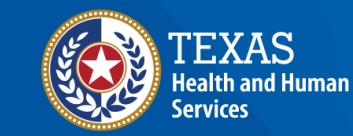

Texas Department of State Health Services

### IAMOnline (1 of 2)

- EMSTR now uses the new Identity and Access Management (IAM) platform called <u>IAMOnline</u>.
- All Texas Health and Human Services applications will be transitioning to IAMOnline.
- IAMOnline provides a more secure login process with an authentication feature.

| TEXAS<br>Health and Human Services                                      |  |
|-------------------------------------------------------------------------|--|
| IAMOnline - Sign In                                                     |  |
| Username                                                                |  |
|                                                                         |  |
| Keep me signed in                                                       |  |
| Next                                                                    |  |
| Forgot Password? (HHS/DSHS Emails Only)                                 |  |
| <u>Request account as non-HHS employee, or</u><br>register organization |  |
| Sign Acceptable Use Agreement                                           |  |

### IAMOnline (2 of 2)

To access EMSTR, each person must complete the **one-time account set up** steps below:

| $\checkmark$ | Activate your Account                                          |  |
|--------------|----------------------------------------------------------------|--|
| $\checkmark$ | Set up Security Methods                                        |  |
|              | Review and Acknowledge the Acceptable Use Agreement (AUA) Form |  |

After completing these steps, you can access EMSTR directly by logging in to your IAMOnline MyApps dashboard.

## **Activate Your Account**

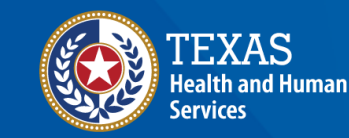

Texas Department of State Health Services

### Activate Your Account (1 of 2)

- Locate your IAMOnline activation email(s) from do not reply IAMOnline@ partner.hhs.texas.gov.
- The activation email(s) are sent to your employee email address.

| below link:                                                                                                    | MONIME! Your account is active and ready for use. Access the portal using the                                                                                                    |
|----------------------------------------------------------------------------------------------------|----------------------------------------------------------------------------------------------------|
| Username:                                                                                                    | @dshs.texas.gov                                                                                                    |
|                                                                                                    | Activate Account                                                                                                    |
|                                                                                                    |                                                                                                    |
| Please                                                                                                    | note that the link will only be active for seven (7) days for security reasons.                                                                                                    |
| After accessing<br>and a security<br>completed as v                                                                                       | note that the link will only be active for seven (7) days for security reasons.<br>IAMOnline for the first time, set up will require a password, a phone number,<br>question for the account. The <u>Acceptable Use Agreement (AUA)</u> must be<br>vell.                                                                                                    |
| After accessing<br>and a security<br>completed as v<br>If you have any<br><u>Web Help</u> and <u>J</u><br>Help Desk at 5<br>(CT), Monday- | note that the link will only be active for seven (7) days for security reasons.<br>I IAMOnline for the first time, set up will require a password, a phone number,<br>question for the account. The <u>Acceptable Use Agreement (AUA)</u> must be<br>vell.<br>Y questions regarding how to complete this action, please review the IAMOnline<br>FAQs. For further help or if this email was received in error, please contact the<br>12-438-4720 or 855-435-7181 (toll-free), 7:00 A.M. and 7:00 P.M. Central Tin<br>Friday. |

### Activate Your Account (2 of 2)

- Your **"username"** is provided in the email.
- Click the "Activate Account" button to set up your account promptly.

**NOTE –** The link will only be active for seven (7) days from receipt of email for security reasons.

| Hi ,                                                                               |                                                                                                    |
|------------------------------------------------------------------------------------|----------------------------------------------------------------------------------------------------|
| Welcome to IAI<br>below link:                                                      | MOnline! Your account is active and ready for use. Access the portal using the                                                                                                    |
| Username:                                                                          | @dshs.texas.gov                                                                                                    |
|                                                                                    | Activate Account                                                                                                    |
| Please                                                                             | note that the link will only be active for seven (7) days for security reasons.                                                                                                    |
| After accessing<br>and a security<br>completed as w                                | IAMOnline for the first time, set up will require a password, a phone number,<br>question for the account. The <u>Acceptable Use Agreement (AUA)</u> must be<br>vell.                                                                                          |
| If you have any<br><u>Web Help</u> and <u>F</u><br>Help Desk at 5<br>(CT), Monday- | v questions regarding how to complete this action, please review the IAMOnline<br>AQs. For further help or if this email was received in error, please contact the<br>12-438-4720 or 855-435-7181 (toll-free), 7:00 A.M. and 7:00 P.M. Central Time<br>Friday. |
| Thank you,                                                                         |                                                                                                    |
| IAM Team                                                                           |                                                                                                    |

### **Set Up Security Methods**

Set up security methods to protect your account with a **password**, your **phone**, and a **security question**.

| Image: Control of Control of Cont |                | Set up security methods                                                                                                    |
|----------------------------------------------------------------------------------------------------|----------------|----------------------------------------------------------------------------------------------------|
| Security methods help protect your JAMOnline account by ensuring only you have access.  Set up                                                                                                    |                | @ dshs.texas.gov                                                                                                    |
| Set up required   Image: Password   Choose a password for your account   Used for access   Set up   Image: Phone   Verify with a code sent to your phone   Used for access or recovery   Set up   Image: Security Question   Choose a security question and answer that will be used for signing in   Used for recovery   Set up                                                                                                    |                | Security methods help protect your IAMOnline account by ensuring only you have access.                                     |
| Password       Choose a password for your account Used for access         Set up       Set up         Verify with a code sent to your phone Used for access or recovery       Set up         Set up       Set up         Equation       Choose a security question and answer that will be used for signing in Used for recovery         Set up       Set up         Back to sign in       Create a new account as a citizen         Request account as non-HHS employee, or register organization       Sign Acceptable Use Agreement                                                                                                    | Set up         | required                                                                                                    |
| Phone         Verify with a code sent to your phone         Used for access or recovery         Set up         Security Question         Choose a security question and answer that will be used for signing in         Used for recovery         Set up         Back to sign in         Create a new account as a citizen         Request account as non-HHS employee, or register organization         Sign Acceptable Use Agreement                                                                                                    | ****           | Password<br>Choose a password for your account<br>Used for access<br>Set up                                                |
| Security Question         Choose a security question and answer that will be used for signing in         Used for recovery         Set up         Back to sign in         Create a new account as a citizen         Request account as non-HHS employee, or register organization         Sign Acceptable Use Agreement                                                                                                    | C              | Phone<br>Verify with a code sent to your phone<br>Used for access or recovery<br><u>Set up</u>                             |
| Back to sign in         Create a new account as a citizen         Request account as non-HHS employee, or register organization         Sign Acceptable Use Agreement                                                                                                    | 1              | Security Question<br>Choose a security question and answer that will be used for signing in<br>Used for recovery<br>Set up |
| Create a new account as a citizen Request account as non-HHS employee, or register organization Sign Acceptable Use Agreement                                                                                                    | <u>Back to</u> | <u>o sign in</u>                                                                                                    |
| Request account as non-HHS employee, or register organization Sign Acceptable Use Agreement                                                                                                    | <u>Create</u>  | a new account as a citizen                                                                                                 |
| Sign Acceptable Use Agreement                                                                                                    | Reques         | st account as non-HHS employee, or register organization                                                                   |
|                                                                                                    | <u>Sign Ac</u> | cceptable Use Agreement                                                                                                    |

### **EMS and Vendor Activation Emails**

#### **Organization Activation Email -**Your employee email address.

|                                                               | TEXAS<br>Number of Known Services                                                                                                    |
|---------------------------------------------------------------|----------------------------------------------------------------------------------------------------|
| Hi John<br>Welcome to I<br>below link:<br>Username:           | AMOnline! Your account is active and ready for use. Access the portal using the Johntest@hospital.org                                                                                                    |
|                                                               | Activate Account                                                                                                    |
| Pleas                                                         | note that the link will only be active for seven (7) days for security reasons.                                                                                                    |
| \${user.profile<br>password, a p<br>Agreement (A              | userType} After accessing IAMOnline for the first time, set up will require a<br>hone number, and a security question for the account. The <u>Acceptable Use</u><br>(UA) must be completed as well.                                                                         |
| If you have a<br>Web Help and<br>Help Desk at<br>(CT), Monday | In questions regarding how to complete this action, please review the IAMOnline<br><u>IEAO2</u> . For further help or if this email was received in error, please contact the<br>512-438-4720 or 855-435-7181 (toll-free), 7:00 A.M. and 7:00 P.M. Central Time<br>-Friday. |
| Thank you,                                                    |                                                                                                    |
| IAM Team                                                      |                                                                                                    |
|                                                               |                                                                                                    |

# Web Services Activation Email - Assigned email with WS\_EMSTR.

|                                 | TEXAS<br>Health and Human Services                                                                                                    |
|---------------------------------|----------------------------------------------------------------------------------------------------|
|                                 |                                                                                                    |
|                                 |                                                                                                    |
| Hi                              | WebServiceAccount,                                                                                                    |
| We                              | lcome to IAMOnline! Your account is active and ready for use. Access the portal using the                                                                                                    |
| Der                             | dw link:                                                                                                    |
| Us                              | ername WS_EMSTR_0571152@partner.hhs.texas.gov                                                                                                    |
|                                 | Activate Account                                                                                                    |
|                                 | Please note that the link will only be active for seven (7) days for security reasons.                                                                                                    |
| \${u<br>pas<br><u>Agr</u>       | user.profile.userType} After accessing IAMOnline for the first time, set up will require a<br>sword, a phone number, and a security question for the account. The <u>Acceptable Use</u><br>reement (AUA) must be completed as well.                                                                                       |
| If y<br><u>We</u><br>Hel<br>(CT | ou have any questions regarding how to complete this action, please review the IAMOnline<br><u>b Help</u> and <u>FAQs</u> . For further help or if this email was received in error, please contact the<br>p Desk at 512-438-4720 or 855-435-7181 (toll-free), 7:00 A.M. and 7:00 P.M. Central Time<br>;), Monday–Friday. |
| Tha                             | ank you,                                                                                                    |
| IAN                             | 1 Team                                                                                                    |
|                                 | This is an automatically generated message from <u>IAMOnline</u> . Replies are not                                                                                                    |

### **Multiple Facilities Activation Emails**

#### **Primary Account Activation Email -**Your employee email address.

Additional Assigned Email(s) -EMSTR\_[username\_DSHSID@[your company.org].

| EXAS India of Actor Services                                                                                  | TEXAS<br>Instituted forme Service                                                                     |
|----------------------------------------------------------------------------------------------------|----------------------------------------------------------------------------------------------------|
| John                                                                                                    | Hi Judy                                                                                               |
| elcome to IAMOnline! Your account is active and ready for use. Access the portal using the                    | Welcome to IAMOnline! Your account is active and ready for use. Access the portal using the           |
| elow link:                                                                                                    | below link:                                                                                           |
| sername: Johntest@hospital.org                                                                                | Username: EMSTR_username_DSHSID@company.org                                                           |
| Activate Account                                                                                              | Activate Account                                                                                      |
| Please note that the link will only be active for seven (7) days for security reasons                         | Please note that the link will only be active for seven (7) days for security reasons.                |
| ((user.profile.userType) After accessing IAMOnline for the first time, set up will require a                  | S{user.profile.userType} After accessing IAMOnline for the first time, set up will require a          |
| assaword, a phone number, and a security question for the account. The <u>Acceptable Use</u>                  | password, a phone number, and a security question for the account. The <u>Acceptable Use</u>          |
| <u>some</u> (AUA) must be completed as well.                                                                  | <u>Agreement</u> (AUA) must be completed as well.                                                     |
| If you have any questions regarding how to complete this action, please review the IAMOnline                  | If you have any questions regarding how to complete this action, please review the IAMOnlin           |
| <u>Web Help</u> and <u>FAQS</u> . For further help or if this email was received in error, please contact the | <u>Web Help</u> and FAQS. For further help or if this email was received in error, please contact the |
| Help Desk at 512-438-4720 or 855-435-7181 (toll-free), 7:00 A.M. and 7:00 P.M. Central Time                   | Help Desk at 512-438-4720 or 855-435-7181 (toll-free), 7:00 A.M. and 7:00 P.M. Central To             |
| (CT), Monday-Friday.                                                                                          | (CT), Monday-Friday.                                                                                  |
| Thank you,                                                                                                    | Thank you,                                                                                            |
| IAM Team                                                                                                    | IAM Team                                                                                              |
| This is an automatically generated message from <u>IAMOnline</u> . Replies are not                            | This is an automatically generated message from <u>IAMOnline</u> Replies are not                      |

# Access MyApps Dashboard and Acceptable Use Agreement (AUA)

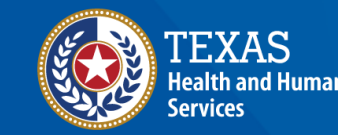

Texas Department of State Health Services

### **Access the MyApps Dashboard**

Once you set up your security methods, the HHS system will redirect you to your IAMOnline **MyApps** dashboard.

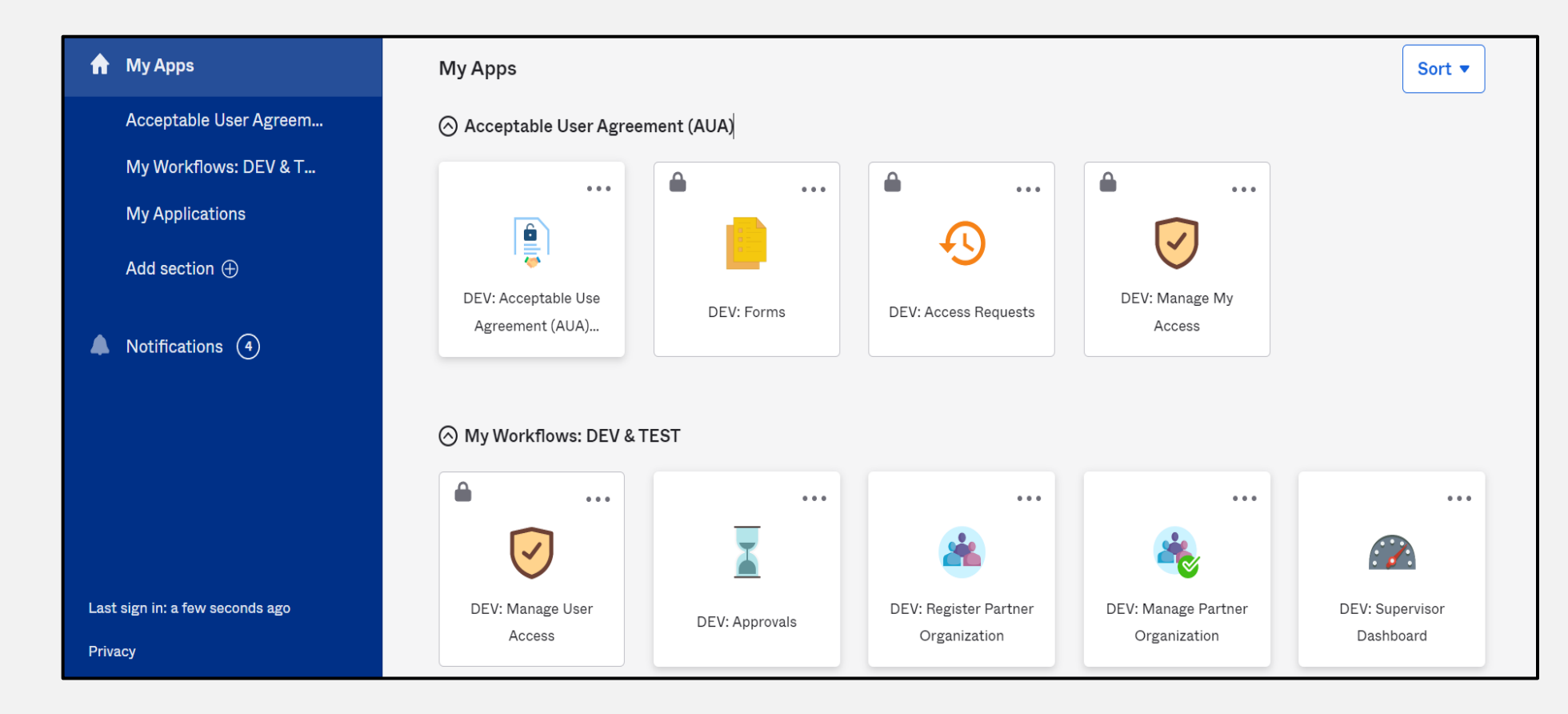

### Acceptable Use Agreement (AUA)

- All tiles are locked with a lock icon until you acknowledge and sign the AUA form.
- To do this, select the "AUA" tile on your MyApps dashboard.

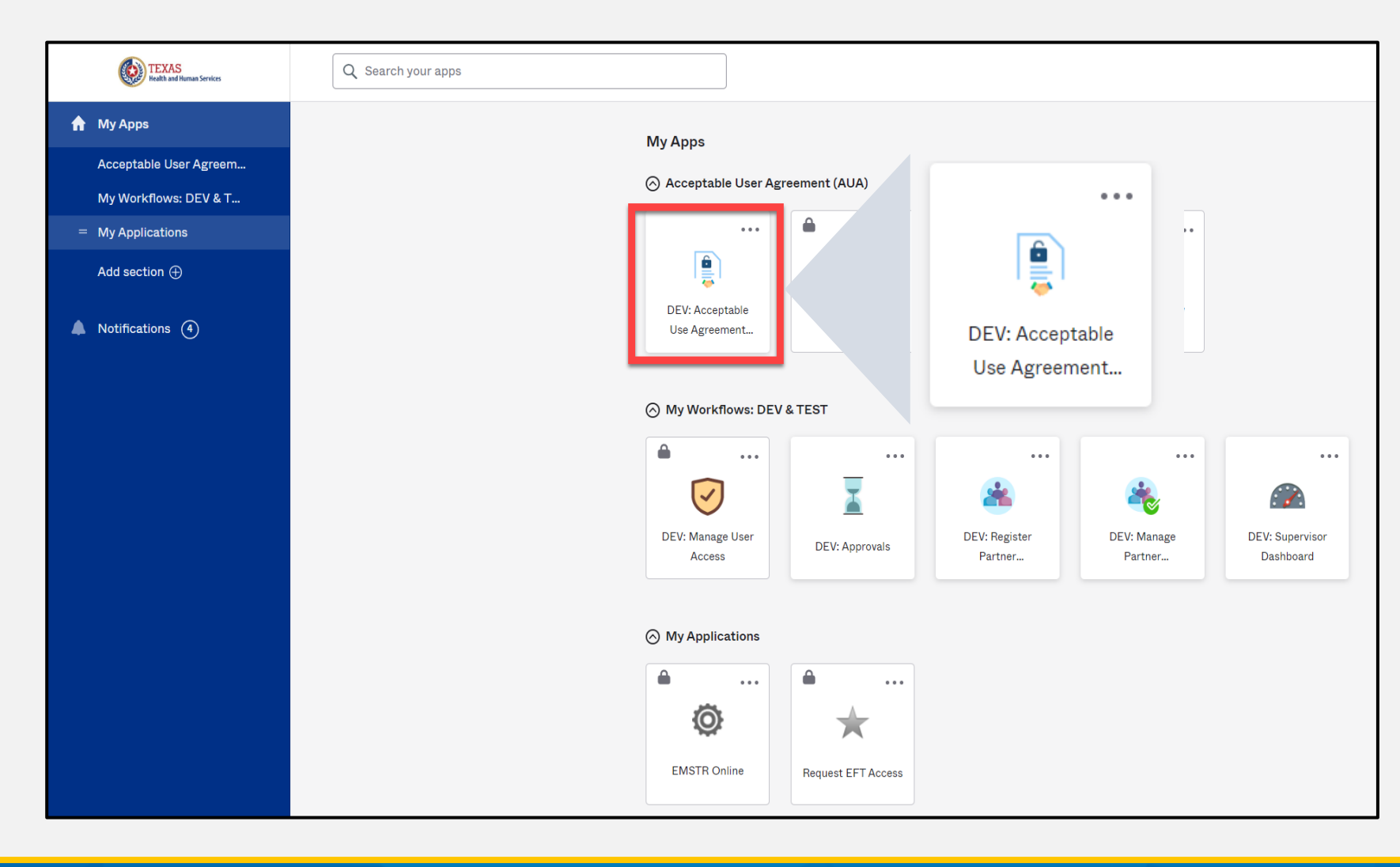

### Acknowledge and Sign Your AUA

- Carefully read and complete the **AUA** Form.
- Once you complete the mandatory information and sign the form, click the "Submit" button to complete it.

| Acknowledgement                                                                                                   |
|----------------------------------------------------------------------------------------------------|
| I have read, understand, and will comply with the requirements in the Information Security Acceptable Use Policy. |
| First Name                                                                                                    |
|                                                                                                    |
| First Name *                                                                                                    |
| Last Name                                                                                                    |
|                                                                                                    |
| Last Name *                                                                                                    |
|                                                                                                    |
| Your Work Email *                                                                                                 |
| @dshs.texas.gov                                                                                                   |
| Your Work Phone                                                                                                   |
|                                                                                                    |
| I am (choose one and explain below): *                                                                            |
| ○ An employee of HHSC (specify department and division)                                                           |
| igrap An employee of DSHS (specify department and division)                                                       |
| igrace An employee of another agency (specify agency, department, and division)                                   |
| <ul> <li>A contractor (specify employer or non-state agency name)</li> </ul>                                      |
| igrap An intern or volunteer (specify agency, department, and division)                                           |
| $\odot$ Other (specify below if you are an advisory council member or an employee of a private provider)          |

| Date Agreement Signed * |          | (       |
|-------------------------|----------|---------|
| 08/09/2023              | <b> </b> |         |
|                         |          | Submit  |
|                         | Submit   | Sabrine |

### Web Service Account AUA

- Carefully read and complete the **AUA** form.
- For the web service account use:
  - First Name: WebServiceAccount
  - Last Name: EMSTRWS
- Once you complete the mandatory information and sign the form, click the "Submit" button to complete it.

| Acknowledgement                                                                                                    |  |
|----------------------------------------------------------------------------------------------------|--|
| I have read, understand, and will comply with the requirements in the Information Security Acceptable Use Policy.    |  |
| First Name                                                                                                    |  |
|                                                                                                    |  |
| First Name *                                                                                                    |  |
| Last Name                                                                                                    |  |
|                                                                                                    |  |
| Last Name *                                                                                                    |  |
|                                                                                                    |  |
| Your Work Email *                                                                                                    |  |
| @dshs.texas.gov                                                                                                    |  |
| Your Work Phone                                                                                                    |  |
|                                                                                                    |  |
|                                                                                                    |  |
| I am (choose one and explain below): *                                                                               |  |
| <ul> <li>An employee of HHSC (specify department and division)</li> </ul>                                            |  |
| An employee of DSHS (specify department and division)                                                                |  |
| An employee of another agency (specify agency, department, and division)                                             |  |
| A contractor (specify employer or non-state agency name)                                                             |  |
| An intern or volunteer (specify agency, department, and division)                                                    |  |
| <ul> <li>Other (specify below if you are an advisory council member or an employee of a private provider)</li> </ul> |  |
|                                                                                                    |  |
| Date Agreement Signed *                                                                                              |  |
| 08/09/2023                                                                                                    |  |

**Submit** 

### **Signing Multiple AUAs**

- Start a new browser all other browsers must be closed.
- Sign in to one account at a time and sign the AUA.
- Close the browser completely and repeat process for each AUA.

## **Business Associate Agreements**

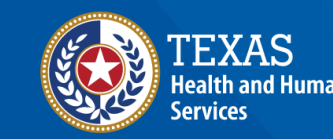

Texas Department of State Health Services

### Business Associate Agreement (1 of 2)

- If an entity wishes a third-party (e.g., vendor, billing company, etc.) to have access to and/or submit data on their behalf, EMSTR must have a complete <u>Business Associate Agreement</u> (BAA) on file.
- EMSTR staff will review all agreements before allowing data access between parties.

### BAA (2 of 2)

Each entity chooses their BAA document format.

To receive DSHS approval, follow three steps:

- 1. Submit a signed agreement by someone representing the entity's administration (e.g., hospital or EMS administrator, company executive officer, medical director, etc.)
- 2. Make sure the BAA is signed by both parties (agency and vendor) and includes the effective date.
- 3. Send the BAA to <u>injury.web@dshs.texas.gov</u> for EMSTR account approval.

### **Approval Process**

- You will receive notification when the request is approved by the agency administrator and DSHS.
- If you are experiencing a delay in receiving an approval, contact <u>injury.web.@dshs.texas.gov</u>.

## Add EMSTR Access – Web Service Process

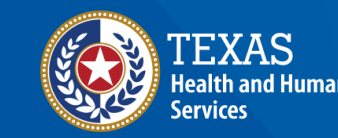

Texas Department of State Health Services

### **Manage User Access**

Log in to your organization account to request access for a specific facility.

Click the "Manage User Access" tile.

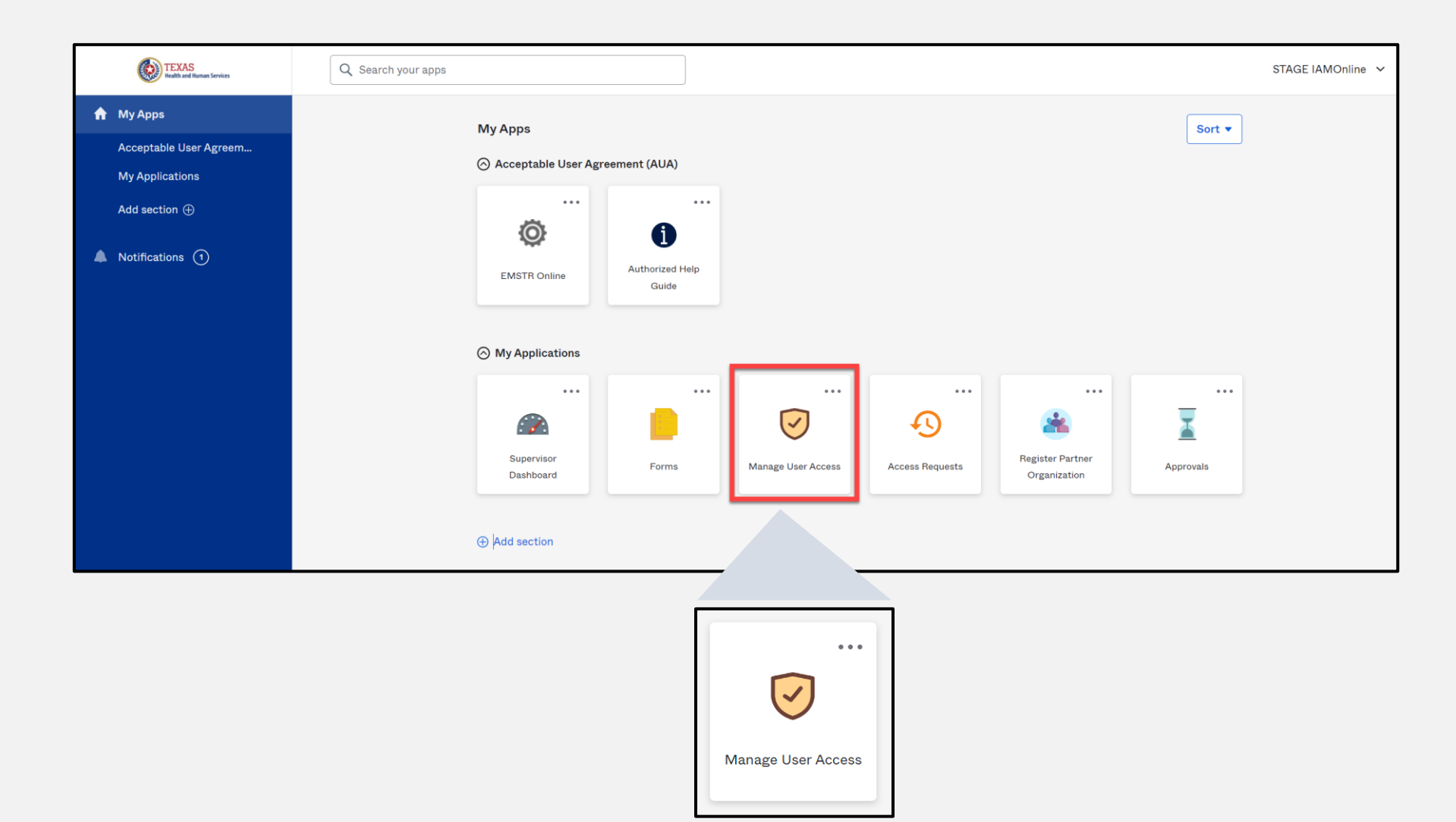

### **Select Web Service Account**

- Select the
   "webservice
   account".
- Click **"Next"**.

| age oser necess                                                       |                          |                                                                          |                                                                      | 🛛 Help                |
|-----------------------------------------------------------------------|--------------------------|--------------------------------------------------------------------------|----------------------------------------------------------------------|-----------------------|
| <b>1</b> Select Users<br>Find and select users for whom you want to n | anage access.            | 2 Manage Access<br>Add access for the users you've selected.             | <b>3</b> Review and Submit<br>Look over your selections and confirm. |                       |
| Sea                                                                   | ch Users                 |                                                                          | Q T Filters V                                                        |                       |
| entities Selected: WebServiceAccount EMSTRWS                          |                          | Showing 1-2 of 2                                                         |                                                                      | ✓ All                 |
| Mackenzie Vendor7 Username: Manager: Mackenzie UATSupAccount          | Username:<br>Manager: Ma | erviceAccount EMSTRWS<br>@partner.hhs.texas.gov<br>ckenzie UATSupAccount | WebServiceAccount EN                                                 | <b>/</b> ISTRWS       |
| entities Selected: WebServiceAccount EMSTRWS                          |                          | Showing 1-2 of 2                                                         | Username:<br>Manager: Mackenzie UATSupAccor                          | .hhs.texas.gov<br>unt |

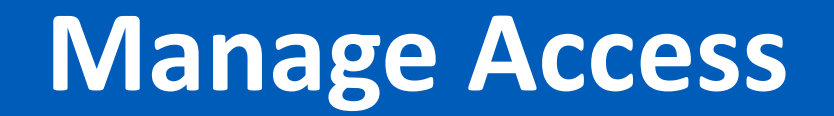

| 🚍 Home My Work 🕶                                                                   |                                                              | 0                                                                    | Vendo 🗸 |
|------------------------------------------------------------------------------------|--------------------------------------------------------------|----------------------------------------------------------------------|---------|
| Manage User Access                                                                 |                                                              |                                                                      | 🛛 Help  |
| <b>1</b> Select Users<br>Find and select users for whom you want to manage access. | 2 Manage Access<br>Add access for the users you've selected. | <b>3</b> Review and Submit<br>Look over your selections and confirm. |         |
| Add Access                                                                         |                                                              | Remove Access                                                        |         |
| Search By Keywords  V 101174                                                       |                                                              | Q ▼ Filters ▼                                                        |         |

- Search for the agency by typing the DSHS ID number or name of facility that you are requesting access.
- Click the magnifying glass icon.

### Manage Access (Continued)

- From the list, select the option with the matching "Org ID" (DSHS ID).
- NOTE **"EMSTR BAA"** must be in the title.
- Click "Next".

| Select Users<br>Find and select users for whom you want | to manage access.                              | 2 Manage Access<br>Add access for the users you've selected. |                  | 3 Review and Submit<br>Look over your selections and confirm. |         |
|---------------------------------------------------------|------------------------------------------------|--------------------------------------------------------------|------------------|---------------------------------------------------------------|---------|
|                                                         | Add Access                                     |                                                              |                  | Remove Access                                                 |         |
|                                                         | nuu nuusa                                      |                                                              |                  | Reliner Process                                               |         |
|                                                         | Search By Keywords 	 101174                    |                                                              |                  | Q T Filters V                                                 |         |
| Identities Selected: WebServiceAccount EMSTRWS          |                                                | Showing 1                                                    | -10 of 10        |                                                               |         |
| ✓ EMSTR BAA Org ID: 101172   Org.                       | Name: EMSAVI090103                             |                                                              |                  |                                                               | Details |
| Type: Role Owner: HHS_WG_DSHS_EMSTR_D                   | Data Stewards                                  |                                                              |                  |                                                               |         |
| ✓ EMSTR BAA Org ID: 101173   Org. Name: EMSAVI090141    |                                                |                                                              |                  |                                                               | Details |
| Type: Role Owner: HHS_WG_DSHS_EMSTR_E                   | Data Stewards                                  |                                                              |                  |                                                               |         |
| <ul> <li>EMSTR BAA Org ID: 101175   Org.</li> </ul>     | Name: EMSAVI090500                             |                                                              |                  |                                                               | Details |
| Type: Role Owner: HHS_WG_DSHS_EMSTR_D                   | Data Stewards                                  |                                                              |                  |                                                               |         |
| ✓ EMSTR BAA                                             | EMSTR BAA Org ID: 101174 Org. Name: E          | MSFacilityUAT                                                |                  |                                                               | Details |
| Type: Role Owner:                                       | Type: Role Owner: HHS_WG_DSHS_EMSTR_Data Stewa | rds                                                          |                  |                                                               |         |
|                                                         | Identities Selected: WebServiceAccount EMSTRWS |                                                              | Showing 1-1 of 1 |                                                               |         |
|                                                         |                                                |                                                              |                  |                                                               |         |
|                                                         |                                                |                                                              |                  |                                                               |         |
|                                                         |                                                |                                                              | Previous Next    |                                                               |         |

### **Review and Submit**

| <b>1</b> Select Users<br>Find and select users for whom you want to manage access. | 2 Manage Access<br>Add access for the users you've selected. | <b>3</b> Review and Submit<br>Look over your selections and confirm. | 1       |
|------------------------------------------------------------------------------------|--------------------------------------------------------------|----------------------------------------------------------------------|---------|
| Identities Selected: WebServiceAccount EMSTRWS                                     |                                                              |                                                                      |         |
| Add Access 1 items selected                                                        |                                                              |                                                                      |         |
| × EMSTR BAA Org ID: 101174   Org. Name: EMSFacilityUAT                             |                                                              |                                                                      | Details |
| Type: Role Owner: HHS_WG_DSHS_EMSTR_Data Stewards                                  |                                                              |                                                                      |         |
|                                                                                    |                                                              |                                                                      |         |
|                                                                                    |                                                              |                                                                      |         |

#### Click the mandatory message bubble.

### **Business Justification and Assignment Note**

Type in **"BAA effective** from [date] to [date] for [A] and [B] organization" and click **"Save"**.

| Business Justification and Assignment                                                          | Note 🗙          |
|------------------------------------------------------------------------------------------------|-----------------|
| Business Justification<br>BAA effective from [date] to [date] for [A] and<br>[B] organization. | Assignment Note |
|                                                                                                | Cancel Save     |

Example – BAA effective from June 12, 2022 to June 12, 2025 for 'Vendor Company' and 'EMS Facility'.

Save

### **Review and Submit (Continued)**

| <b>Select Users</b><br>Find and select users for whom you want to manage access. | 2 Manage Access<br>Add access for the users you've selected. | <b>3 Review and Submit</b><br>Look over your selections and confirm. | O       |
|----------------------------------------------------------------------------------|--------------------------------------------------------------|----------------------------------------------------------------------|---------|
| Identities Selected: WebServiceAccount EMSTRWS                                   |                                                              |                                                                      |         |
| Add Access 1 items selected                                                      |                                                              |                                                                      | · ·     |
| × EMSTR BAA Org ID: 101174   Org. Name: EMSFacilityUAT                           |                                                              |                                                                      | Details |
| Type: Role Owner: HHS_WG_DSHS_EMSTR_Data Stewards                                |                                                              |                                                                      |         |
|                                                                                  | Submit                                                       |                                                                      | Details |
|                                                                                  |                                                              |                                                                      |         |
|                                                                                  | Previous Cancel Submit                                       |                                                                      |         |

- The message bubble will now be green.
- Click "Submit".

### Access Requests (1 of 2)

| 📰 Home      | My Work 🗸         | Г |                   |  | 1           | 9                    | ) | • |
|-------------|-------------------|---|-------------------|--|-------------|----------------------|---|---|
| 🖀 Home      | My Access Reviews |   | My Work 👻         |  |             |                      |   |   |
|             | Access Requests   |   |                   |  |             |                      |   |   |
| Manage Ad   | Policy Violations |   | My Access Reviews |  | Approvals > | Manage User Access 🗲 |   |   |
|             | Work Items        |   |                   |  | U           |                      |   |   |
|             |                   |   | Access Requests   |  |             |                      |   |   |
|             |                   |   | Policy Violations |  |             | Track My Requests 🔉  |   |   |
|             |                   |   | sigr              |  |             |                      |   |   |
| Latest Viol | ation Work Items  |   | Work Items        |  |             | Latest Approvals     |   |   |
|             |                   |   |                   |  | ]           |                      |   |   |
|             |                   |   |                   |  |             |                      |   |   |
|             |                   |   |                   |  |             |                      |   |   |

- Select "My Work" from the navigation bar.
- Click on "Access Requests".

### Access Requests (2 of 2)

| Access Requests 2                                                                                          | Sort by: Date V IF Filter V Search by Identity, Request ID or External Ticket ID | Q                   |
|----------------------------------------------------------------------------------------------------|----------------------------------------------------------------------------------|---------------------|
| Request Access: WebServiceAccount EMSTRWS<br>Requested by Mackenzie Vendor7 on 9/18/23   Request ID: 31739 |                                                                                  | Details <b>&gt;</b> |
| Request pending                                                                                            |                                                                                  |                     |
| Add Role: EMSTR BAA Org ID: 101174   Org. Name: EMSFacilityUAT                                             | Waiting on: Mackenzie UATSupAccount                                              | <b>1</b>            |
| × Cancel Request                                                                                           |                                                                                  |                     |

This action shows you successfully submitted the request and it is pending.

| Request Access: WebServiceAccount EMSTRWS<br>Requested by Mackenzie Vendor7 on 9/18/23   Request ID: 31739 |
|----------------------------------------------------------------------------------------------------|
| Request pending                                                                                            |
| Add Role: EMSTR BAA Org ID: 101174   Org. Name: EMSFacilityUAT                                             |
| ★ Cancel Request                                                                                           |

## Web Services

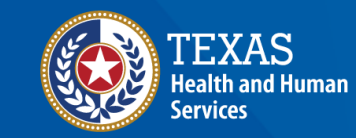

Texas Department of State Health Services

### **SOAP Protocol Example**

- You will use a URL (web address) to access and submit data through web services.
- The username and password are the same as the IAMOnline <u>web service</u> <u>account</u> log in.
- The organization ID is the DSHS ID for the facility you are submitting.
- NOTE Data must be in the NEMSIS version 3.5 format.
- Refer to the <u>Web Services Guide</u> for additional details.

#### Sample SOAP Protocol XML File Configuration

<soapenv:Envelope xmlns:soapenv="http://schemas.xmlsoap.org/soap/envelope/" xmlns:ws="http://ws.nemsis.org/"> <soapenv:Header/> <soapenv:Body> <ws:SubmitDataRequest> <ws:username> WS\_EMSTR\_xxxxx@partner.hhs.texas.gov</ws:username> <ws:password>YOUR PASSWORD<ws:password> <ws:organization>DSHS\_ID</ws:organization> (123456) 6 Digit BA Agreement between TPV and EMS service provider. <ws:requestType>SubmitData</ws:requestType> <ws:submitPayload> <ws:payloadOfXmlElement> <EMSDataSet xsi:schemaLocation="http://www.nemsis.org http://www.nemsis.org/media/nemsis\_v3/3.5.0.230317CP4/XSDs/NEMSIS\_XSDs/EMSDataSet\_v3.xsd ...

### **Software and Third-Party Vendors**

Work with a vendor if –

- Your organization has activated both their accounts.
- Web service account is linked to organization.

#### Contact EMSTR if –

- Your organization does not have an account in the upgraded EMSTR.
- Your organization is missing a web service account.

## **Online Submissions**

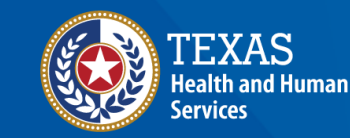

Texas Department of State Health Services

### **Online Submission**

#### <u>EMS</u>

• Submissions must be in NEMSIS 3.5 format.

#### **Hospitals**

- Submissions must be in the ITDX 2023 format.
- Submissions must be in the NTDB 2020 or 2023 format.
- Hospital resources are available at <u>dshs.texas.gov/injury-prevention/ems-</u> <u>trauma-registries/hospital</u>.
- The following 2 slides cover common inquiries ITDX Record Control and Hospital Procedure Information.

### **ITDX Record Control-Not Applicable**

- Select "Not Applicable" on the far right.
- Click "Add New".
- Click **"Save"**.

| RecordLinkageType                                                                                               |                                    |             | Record Linkage Type(Null Values)                                                                                                    | Please Select                             | •               |
|----------------------------------------------------------------------------------------------------|------------------------------------|-------------|----------------------------------------------------------------------------------------------------|-------------------------------------------|-----------------|
| EMSIS V3 state ID for EMS linkage                                                                               | TX                                 |             |                                                                                                    |                                           |                 |
| EMSIS v3 agency number for EMS linkage                                                                          |                                    |             | NEMSIS v3 agency number for EMS linkage(Null Values)                                                                                                    | Please Select                             | -               |
| IEMSIS v3 patient care report number for EMS linkage                                                            |                                    |             | NEMSIS v3 patient care report number for EMS linkage(Null Values)                                                                                        | Please Select                             | •               |
| GUID/UUID for document or record being referenced                                                               |                                    |             | GUID/UUID for document or record being referenced(Null Values)                                                                                           | Please Select                             | •               |
|                                                                                                    |                                    |             |                                                                                                    | Add New                                   | _               |
| Record Linkage Type                                                                                             | NEMSIS V3 state ID for EMS linkage | NEMSIS v3 a | gency number for EMS linkage NEMSIS v3 patient care report number for EMS<br>linkage<br>No records found.                                                | GUID/UUID for document or referenced      | or record being |
|                                                                                                    |                                    |             |                                                                                                    |                                           |                 |
| Software Information                                                                                            |                                    |             |                                                                                                    |                                           |                 |
| Software Information                                                                                            | Please Select                      |             | *Name of software vendor for record created(Null Values)                                                                                                 | Please Select                             | -               |
| Software Information Name of software vendor for record created: Name of software product which created record: | Please Select                      |             | "Name of software vendor for record created(Null Values)<br>"Name of software product which created record(Null Values)                                  | Please Select<br>Please Select            | •               |
| Software Information                                                                                            | Please Select                      |             | "Name of software vendor for record created(Null Values)<br>"Name of software product which created record(Null Values)<br>Software Version(Null Values) | Please Select Please Select Please Select | •<br>•          |

### **Hospital Procedure– Not Applicable**

You must complete three steps in the following order:

- 1) ICD-10 (International Classification of Disease, Tenth Revision) Hospital Procedure: type "**Not Applicable**";
- 2) Hospital Procedure Start Date: select "Not Applicable"; then
- 3) Select "Add New".

| Hospital Procedure Infor                   | mation -         | - Patient Record - Hospital                  |               |
|--------------------------------------------|------------------|----------------------------------------------|---------------|
| + Add New 3<br>*ICD-10 Hospital Procedure: |                  | Type "Not Applicable" 1                      |               |
| *Hospital Procedure Start Date:            | mm/dd/yyyy hh:mm | *Hospital Procedure Start Date (Null Value): | Please Select |
| Save Hospital Procedure                    | × Clear          |                                              | Ø Cancel      |
| *Indicates required field                  |                  |                                              |               |
|                                            |                  |                                              |               |

## **Account Management**

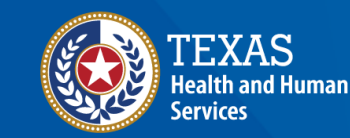

Texas Department of State Health Services

### **IAMOnline Home Page**

Account management is available through IAMOnline.

DSHS staff can no longer reset your password or provide password information to others.

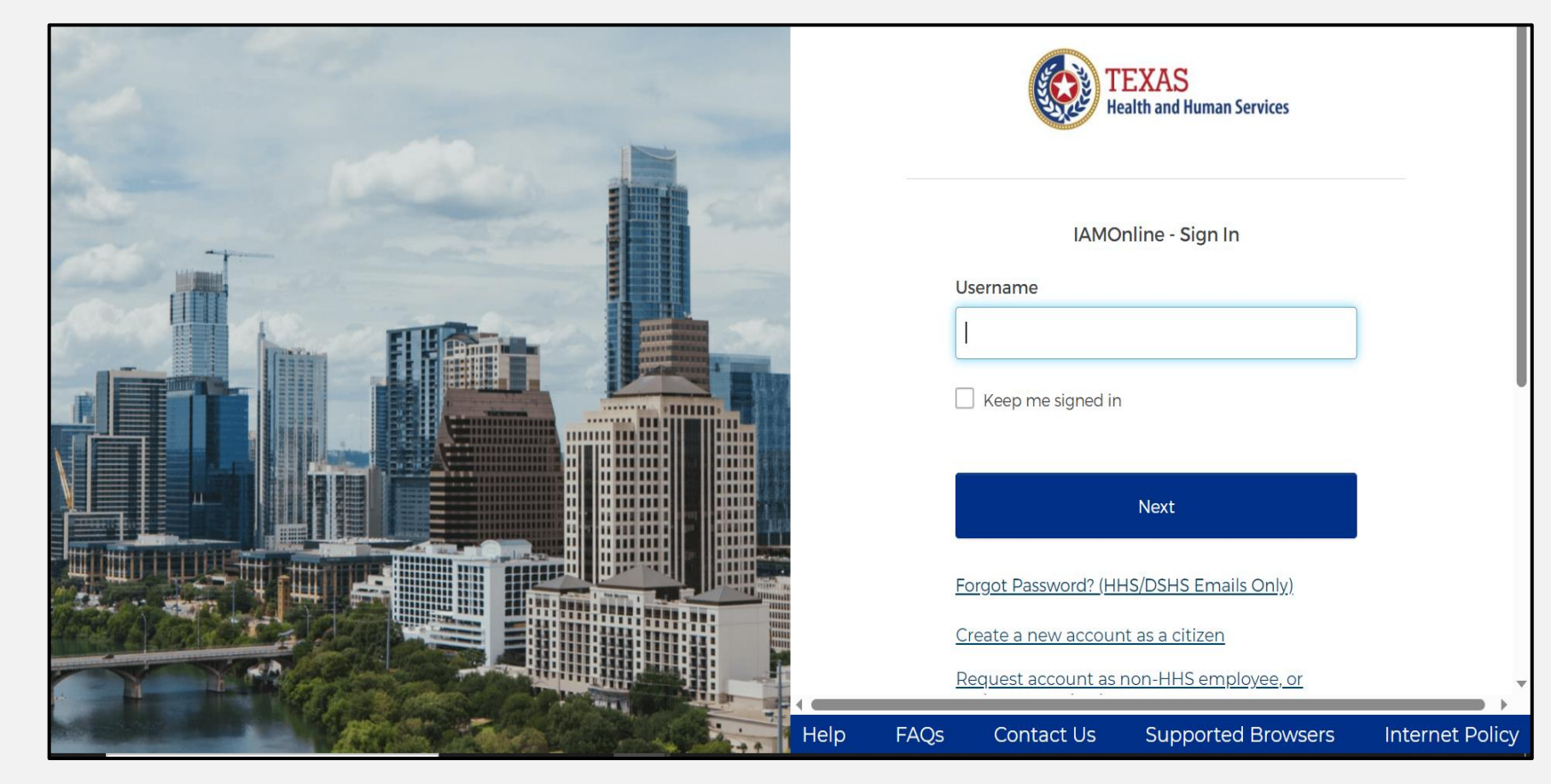

### **Forgot Password**

- If you forget your password, you can reset it on your own.
- From the IAMOnline signin page, type your username in the "Username" box.
- Click the "Forgot password?" link.

| TEXAS<br>Health and Human Services                                                             | TEXAS<br>Health and Human Services                                                                                                  |
|------------------------------------------------------------------------------------------------|----------------------------------------------------------------------------------------------------|
| IAMOnline - Sign In                                                                            | ****                                                                                                    |
| Username                                                                                       | Verify with your password <ul> <li>john.test7@gmail.com</li> </ul> Password                                                         |
| Keep me signed in                                                                              | Verify                                                                                                    |
| Next<br><u>Forgot Password? (HHS/DSHS Emails Only)</u>                                         | Forgot password?<br>Back to sign in                                                                                                 |
| Request account as non-HHS employee, or register organization<br>Sign Acceptable Use Agreement | Create a new account as a citizen<br>Request account as non-HHS employee, or register organization<br>Sign Acceptable Use Agreement |

### **Reset Password Complete**

After resetting your password, you will be logged in and redirected to the **MyApps** dashboard.

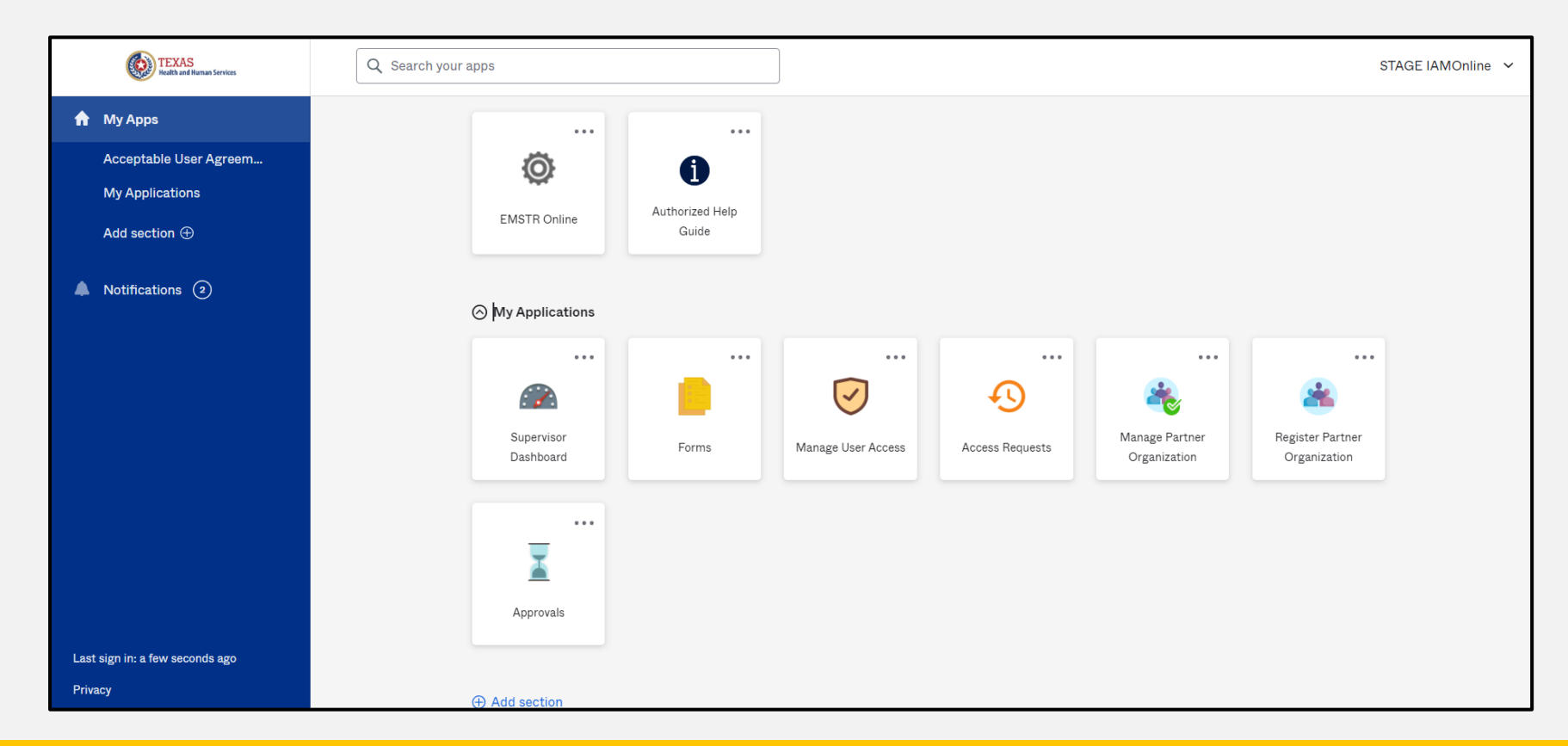

### **Account Locked**

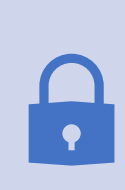

After multiple incorrect password attempts, the system will lock your account. You will receive an email notifying you that your account will automatically unlock after 30 minutes.

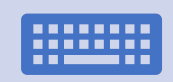

If you do not remember your password after the account unlocks, please reset your password.

### Update Account (1 of 2)

| TEXAS<br>Realth and Ruman Services | Q Search your apps              | DEV IAMOnline 🗡 |
|------------------------------------|---------------------------------|-----------------|
| 👚 Му Аррз                          | My Apps                         |                 |
| Acceptable User Agreem             |                                 |                 |
| My Workflows: DEV & T              | Acceptable User Agreement (AUA) |                 |
| My Applications                    |                                 | DEV IAMOnline   |
| Add section 🕀                      |                                 |                 |
|                                    |                                 |                 |

- On the right side of your IAMOnline dashboard, click the arrow to display the menu.
- Select the "Settings" link.

Settings

Sign out

Preferences

**Recent Activity** 

### Update Account (2 of 2)

- Click the **"Edit"** button in the Personal Information section.
- You can update your personal information such as:
  - Add a phone number;
  - Add details; and
  - Adjust security methods including password and security questions.

| Account                |      |
|------------------------|------|
| L Personal Information | Edit |

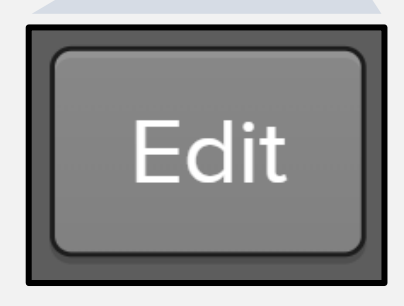

## **Questions and Answers**

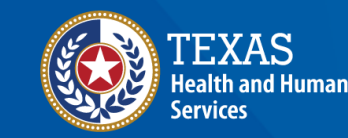

Texas Department of State Health Services

### **Contact Information**

- If you have additional questions, please email us at <u>injury.web@dshs.texas.gov</u>
- To submit inquiries, include DSHS ID, username, and screenshots if applicable.

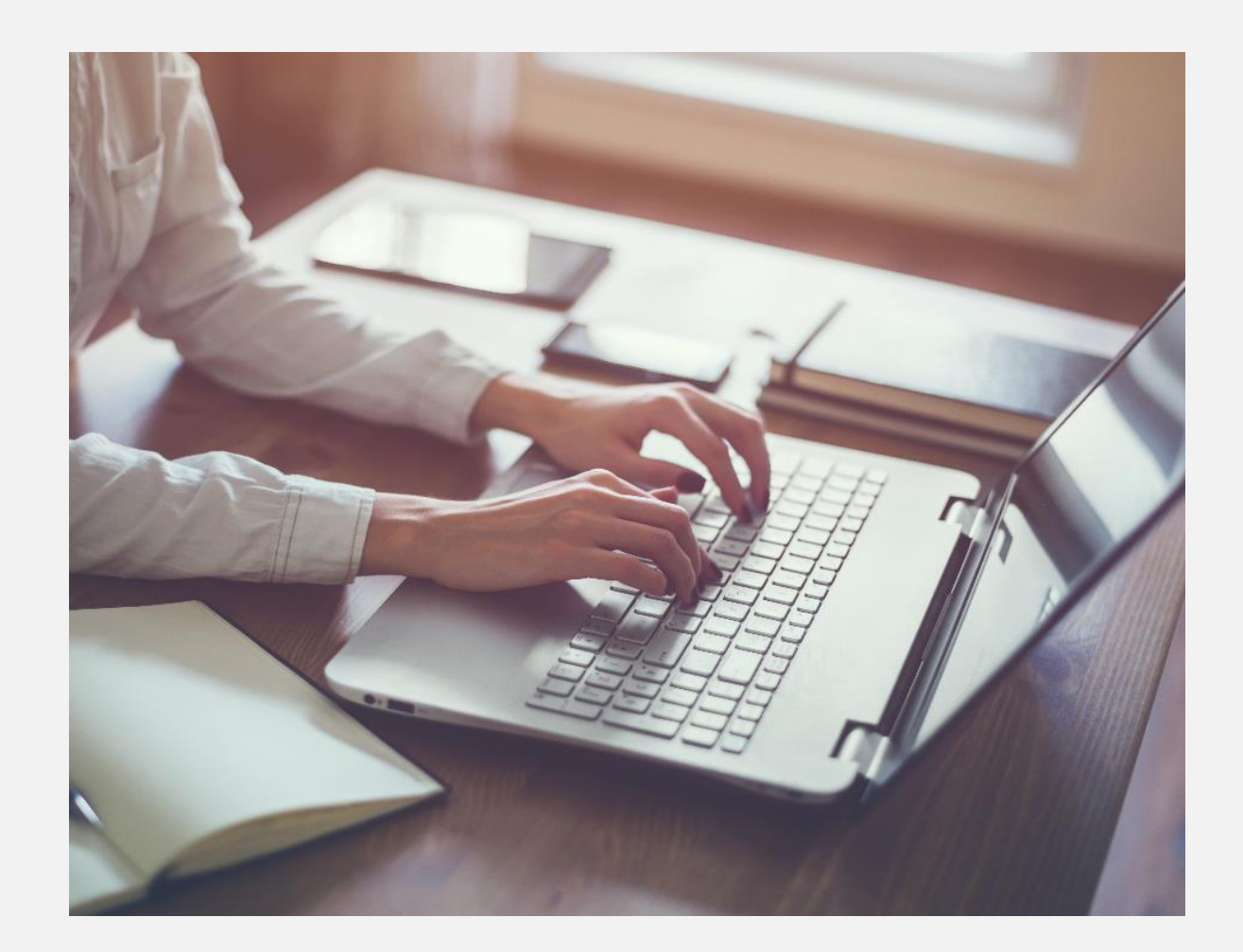

#### Resources

- File Upload Guide
- Online Submission Guide
- Web Services Guide
- Administrative Users Guide
- Additional resources
   <u>dshs.texas.gov/injury-prevention/ems-</u>
   <u>trauma-registries/emstr-platform-</u>
   resources

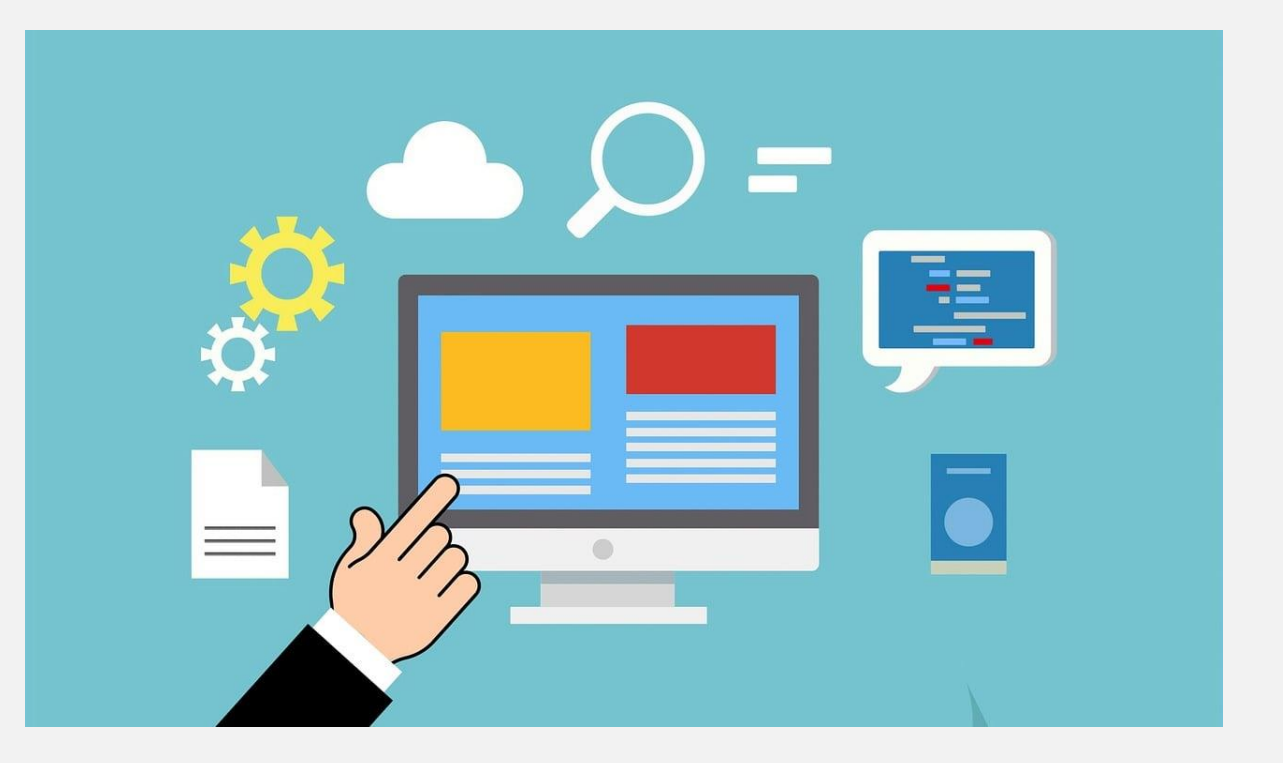

# Thank you!

Modernization Support EMSTR Webinar

**EMSTR Team** 

injury.web@dshs.texas.gov